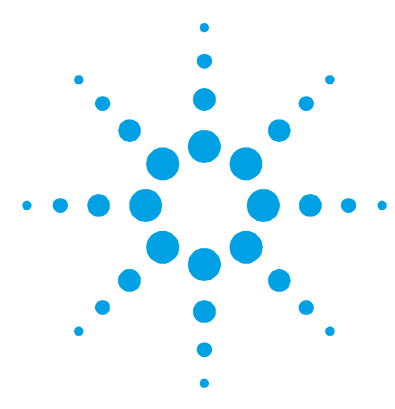

## Agilent WineAnalyzer Software Installation Instructions

## NOTE

The WineAnalyzer software application is not a stand-alone program — it must be run in conjunction with at least one of the following Cary WinUV packages:

| Application | Version number    |
|-------------|-------------------|
| Bio Pack    | 2.00(26) or later |
| Conc Pack   | 2.00(26) or later |
| Scan Pack   | 2.00(26) or later |
| Solascreen  | 2.00(27) or later |
| Tablet Pack | 2.00(27) or later |
|             |                   |

It is strongly recommended that the WineAnalyzer software application be installed after the installation of one of these Cary WinUV packages.

## To install the WineAnalyzer software application:

- 1 If you are using the Microsoft<sup>®</sup> Windows NT<sup>®</sup> operating system, you must log on as an administrator or as a user with administrator privileges to successfully install the WineAnalyzer application software.
- 2 If you have not already done so, install the Cary WinUV software. For information on how to do this, refer to the Cary WinUV software manual (publication number 8510162500).
- **3** Insert the WineAnalyzer CD-ROM into the CD-ROM drive.
- **4** The WineAnalyzer application will automatically be installed in the :/Program Files/Agilent/ADL directory and a WineAnalyzer icon will appear on your desktop.

To run the WineAnalyzer application, double-click the WineAnalyzer icon on the desktop.

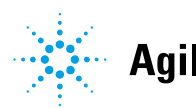

Agilent WineAnalyzer Software Installation Instructions

This information is subject to change without notice.

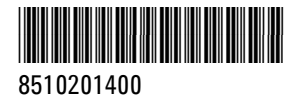

Part Number: 8510201400

Edition 3/11 Issue 2 Printed in Australia  $\textcircled{\sc c}$  Agilent Technologies, Inc. 2002, 2011

Agilent Technologies 679 Springvale Road Mulgrave, VIC 3170